### SMART CAREPRO-ELMIS INTEGRATION JOB AID

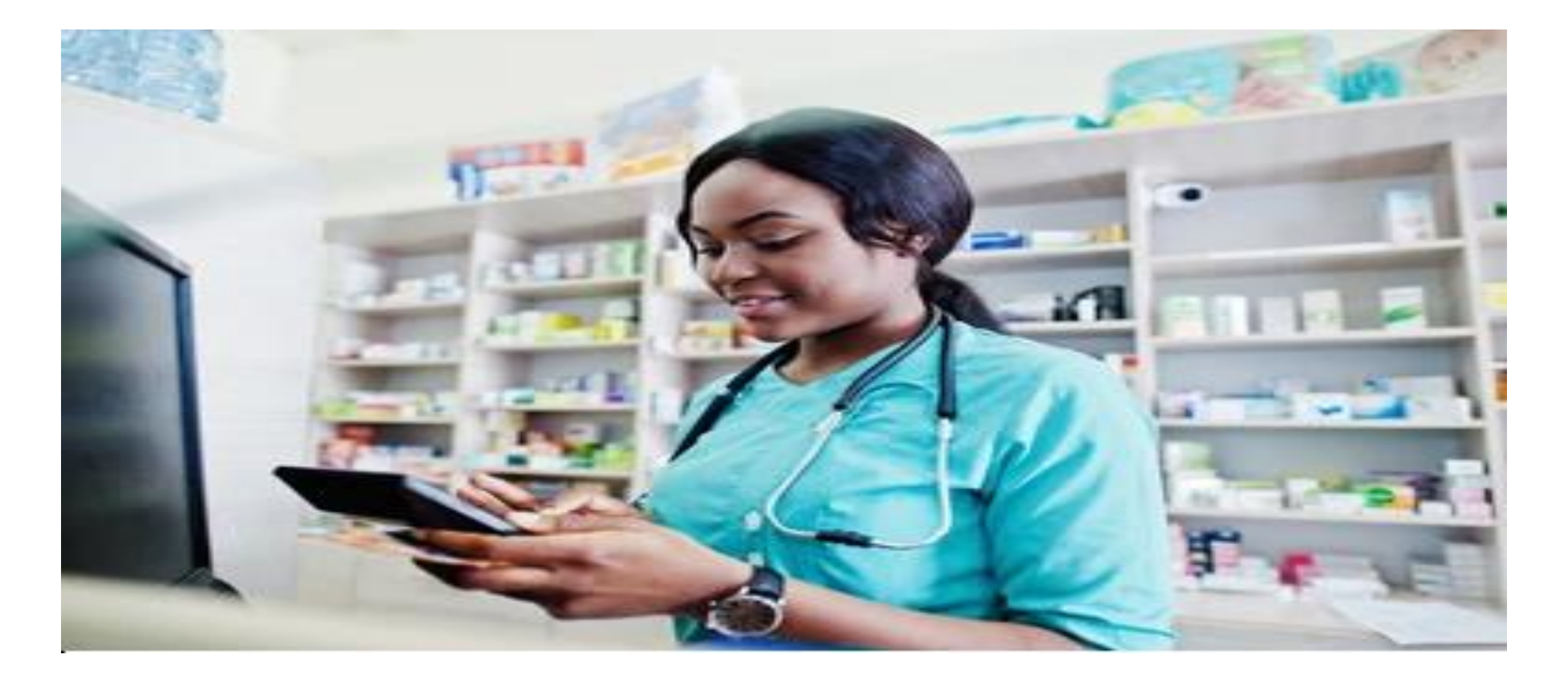

#### INTRODUCTION

Health Information Exchange (HIE) is a critical component for fostering data exchange and transparency within the Ministry of Health (MoH). Electronic Logistics Management Information System (eLMIS) is one lane of the Health Information System (HIS) that has recently been integrated into Smart Carepro to facilitate information exchange between healthcare facilities. While clinicians use Smart CarePro for managing patient prescriptions, pharmacies rely on eLMIS for medication dispensing. Integration of the two systems fosters seamless electronic data exchange.

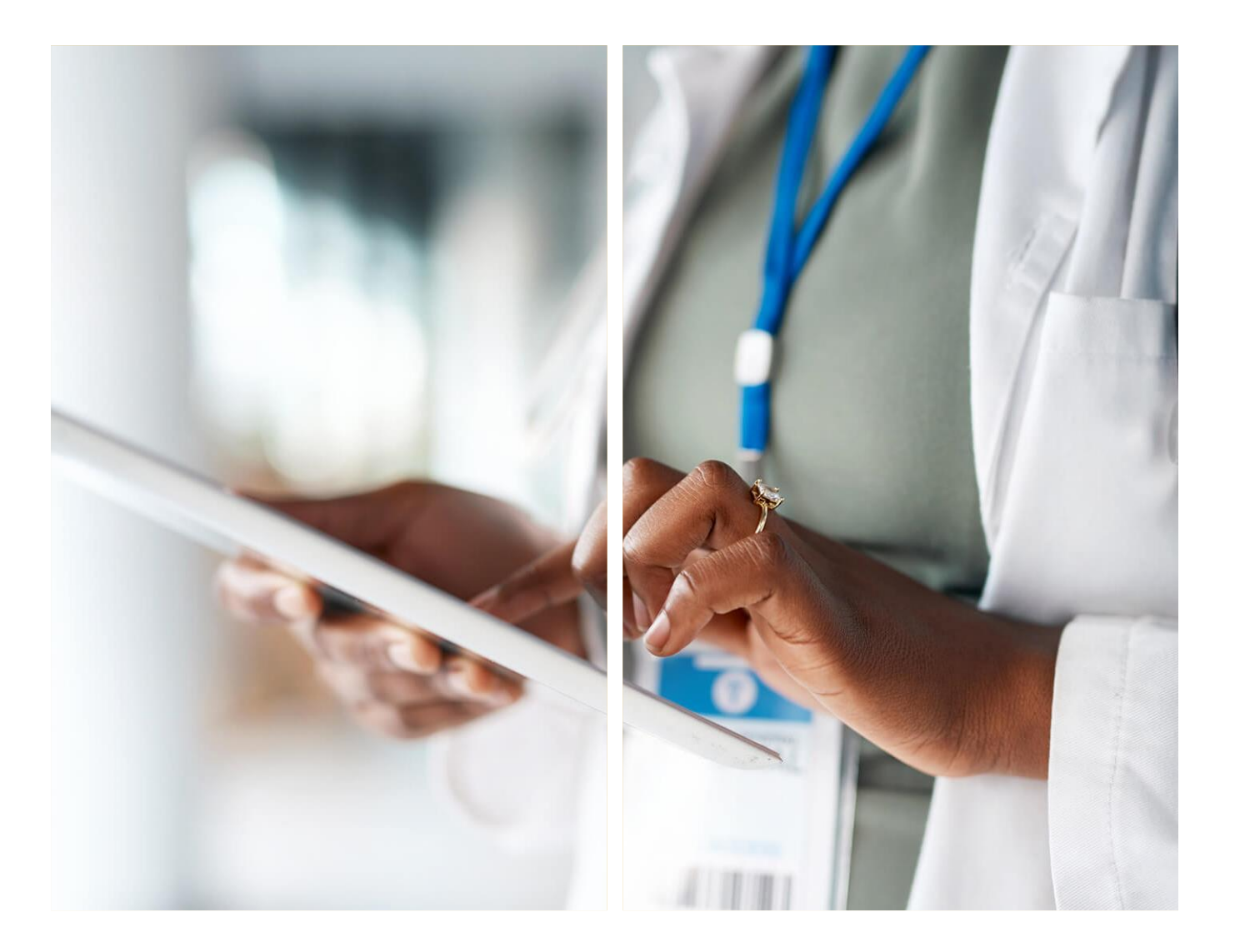

# OBJECTIVES

To understand how the eLMIS system is integrated with the Smart CarePro system.

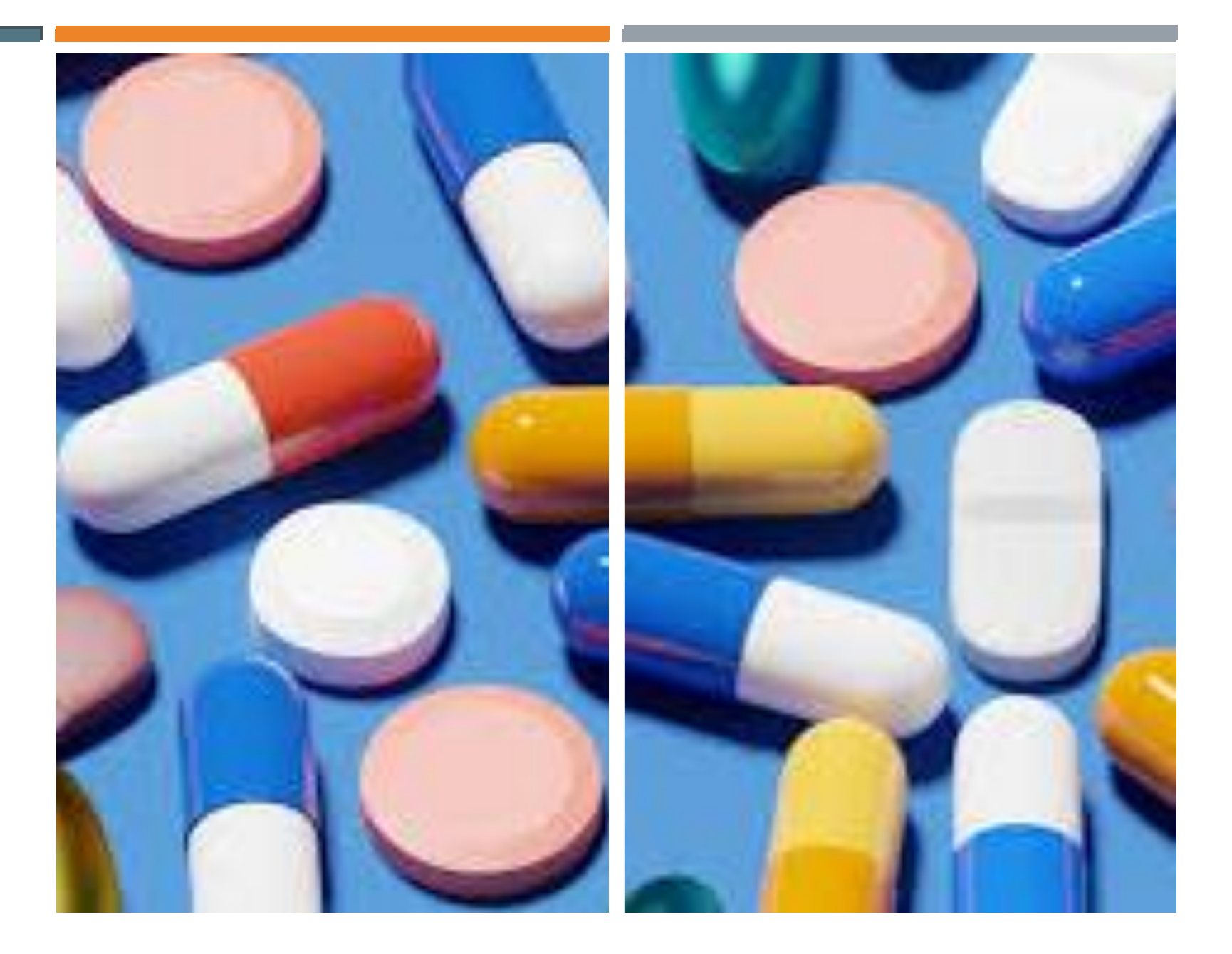

#### PERSONA

Ben Choolwe, a pharmacist at Bauleni Mini Hospital, is attending to a patient who has come for a followup appointment in ART (antiretroviral therapy). Ben will proceed with the prescription using Smart CarePro, following the outlined steps.

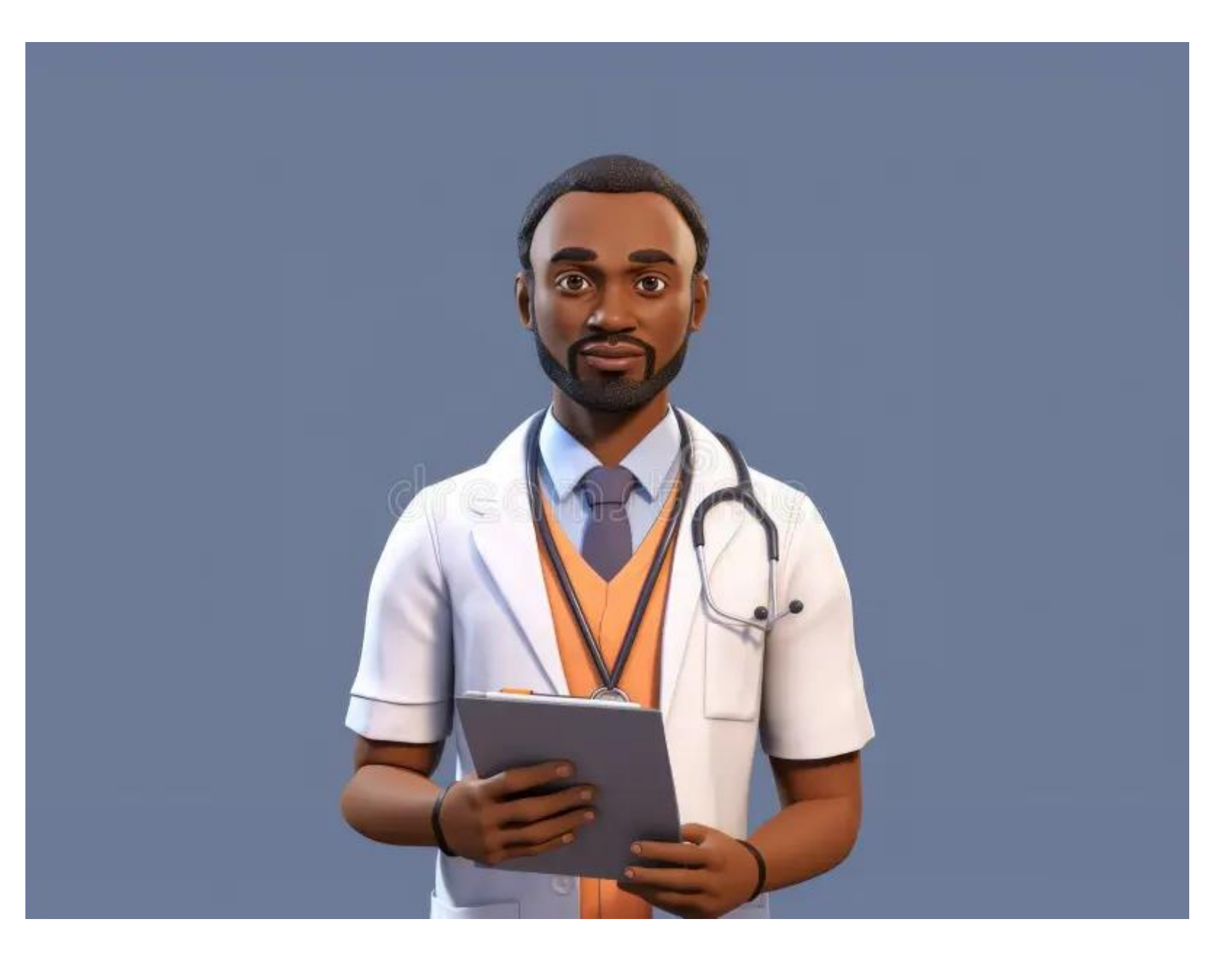

# STEP I-CLIENT SEARCH

Ben will start by searching for the client using one of the following methods: Biometrics, NRC, NUPIN, Cell phone, or Full Name. In this instance, Ben searched for the client using their Full Name, as shown in the picture. He will then click on the "Attend to Patient" icon, highlighted in green

| A       |          | Se                   | arch     | or Add Ne        | ew Patien        | nt           |           | En                |
|---------|----------|----------------------|----------|------------------|------------------|--------------|-----------|-------------------|
|         | Biome    | trics NR             | c        | NUPN             | Cellpho          | ne           | Full Name |                   |
| ~       |          | Please enter at lea  |          |                  |                  |              |           |                   |
| S       |          | testtwo              | Surnar   | me DOB           | М                | ale          | ~         |                   |
|         |          |                      |          | Q Search         |                  |              |           |                   |
|         |          |                      |          |                  |                  |              |           |                   |
|         |          |                      |          |                  |                  |              |           | Total Records : 1 |
|         |          | Date of Birth        | Sex      | Cellphone        | NUPN             | NRC          |           |                   |
|         |          | is 15-Oct−1971 (52Y) | 음 Male   | د +260 971122355 | I 5006-0334C-00  | )034-7 🗈 111 | 111/11/1  |                   |
| TestTwo | o Client | Ø H#34E, R#Mosi R    | oad,     |                  |                  |              |           |                   |
|         |          | Edit Profile A       | dmission | Assign Queue     | Historical visit | Attend to F  | Patient   |                   |
|         |          |                      |          |                  |                  |              |           |                   |
|         |          | Didn't fin           | d the    | client vou       | were looki       | ing for:     | )         |                   |
|         |          | Diantini             |          | cheric you       |                  |              |           |                   |
|         |          |                      |          | 🕀 Add New Patie  | nt               |              |           |                   |

## NOTE: BIOMETRICS

The system will request Ben for the client's biometrics if the client's fingerprints are not updated in the system

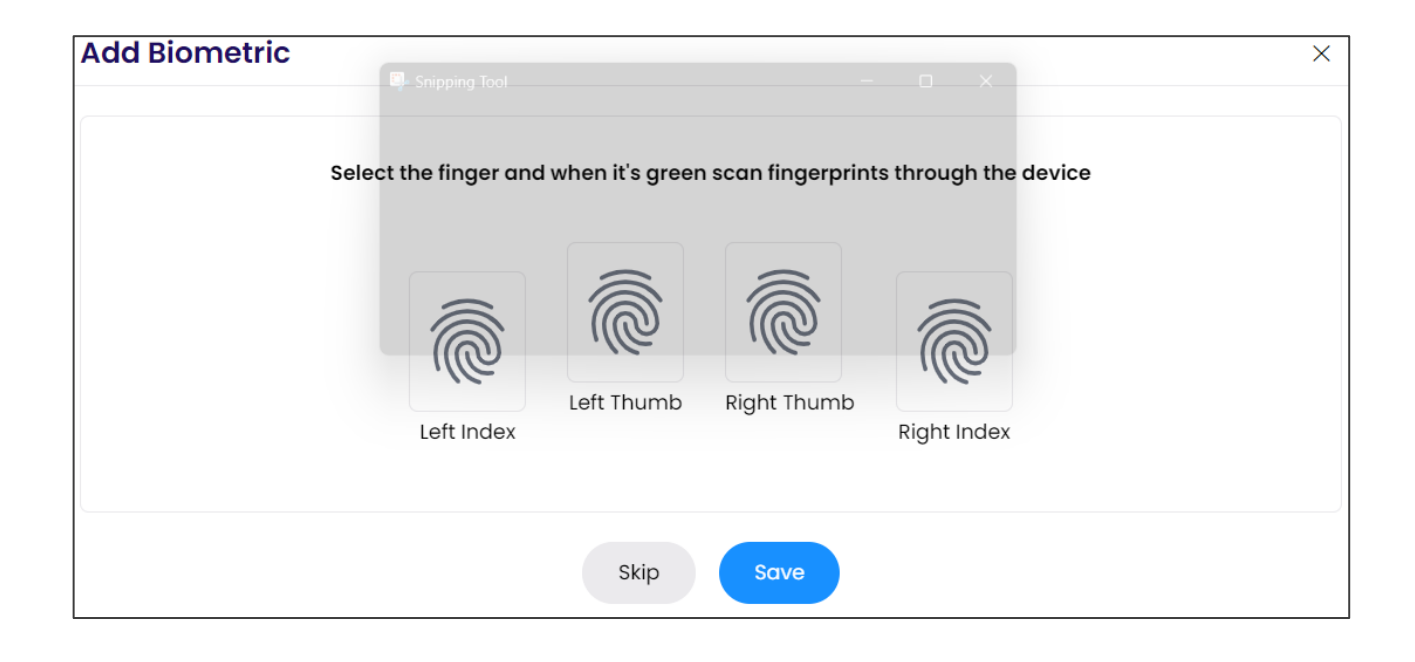

| Skip Biometric                                               |                         | × |
|--------------------------------------------------------------|-------------------------|---|
| ← Add Biometric                                              |                         |   |
| Skip Reasons                                                 |                         |   |
| <ul> <li>General Reason</li> <li>Technical Issues</li> </ul> | Client has disabilities |   |
| Technical Issue 🗙                                            |                         |   |
|                                                              | Close Save              |   |

## STEP 2- PHARMACY

Ben will proceed to attend to the client by clicking on the pharmacy icon as highlighted on the picture.

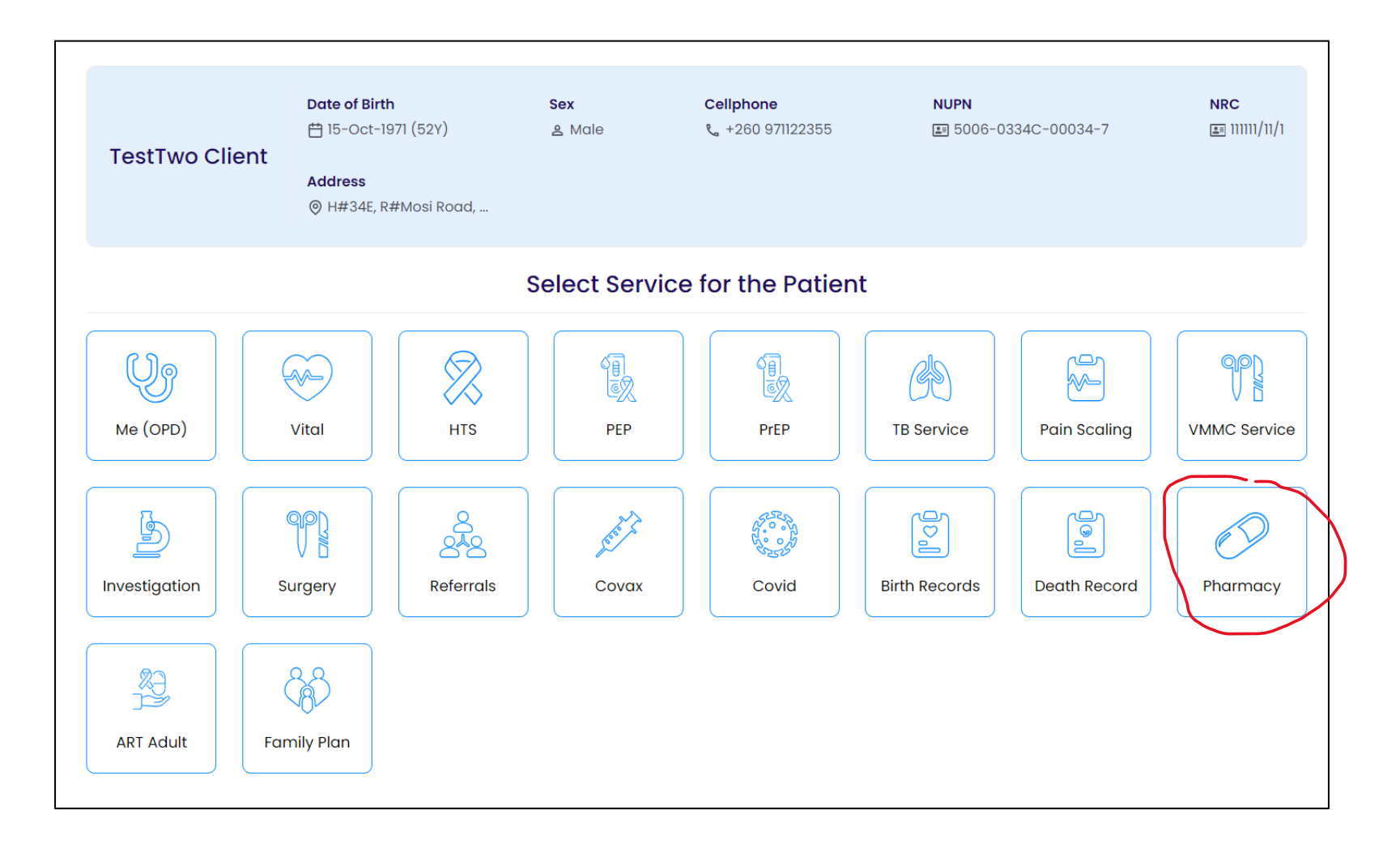

## **STEP 3- PRESCRIPTION**

To prescribe, Ben will click on the, 'Add prescription' icon

| Search              | < | TestTwo Client                    | Date of Bir<br>₫ 15-Oct-     | th<br>1971 (52Y)    | Sex<br>은 Male | <b>Cellphone</b><br>& +260 971 | 122355    | NUPN<br>5006-03 | 334C-00034-7    | NRC           | ART Number                          | Actions ~                         |
|---------------------|---|-----------------------------------|------------------------------|---------------------|---------------|--------------------------------|-----------|-----------------|-----------------|---------------|-------------------------------------|-----------------------------------|
| Vital               |   | Lister of Discussed               | Due e sin ti                 |                     |               |                                |           |                 | d Processianius |               |                                     |                                   |
| ∠ HTS               |   | History of Pharma                 | acy Prescription             | on                  |               |                                |           | (+) Ad          | a Prescription  | Recent Data S | ummary                              |                                   |
| 🛱 Encounter (OPD)   |   | Prescription Date                 | Facility                     | Clinician           | Drug I        | Name                           | ls Passer | Ву              | Frequency C     | 🗔 Vitals      |                                     | Preview >                         |
| 🕈 PEP               |   | ✓ 08-Jul-2024                     | Chongwe District             | Humphrey            |               |                                |           |                 |                 | Weight(kg)    | : 67                                |                                   |
| PrEP                |   |                                   |                              | миреттри            |               |                                |           |                 |                 | Height(cm)    | : 170                               |                                   |
| 🕅 TB Service        | ~ | ✓ 03-Jul-2024                     | Kaunda Clinic                | Richard Sere        | enje          |                                |           |                 |                 | вмі           | : 23.18                             |                                   |
| 🗳 Pain Scaling Tool |   | ✓ 26-Jun-2024                     | Chongwe District<br>Hospital | Humphrey<br>Mupemba |               |                                |           |                 |                 | 🖌 HTS Status  | 3                                   | Preview >                         |
| Investigation       |   | <ul> <li>✓ 26-Jun-2024</li> </ul> | Chongwe District<br>Hospital | Humphrey<br>Mupemba |               |                                |           |                 |                 | Test Date     | : 25-Oct-2023                       |                                   |
| ۶ Surgery           |   | ✓ 16-May-2024                     | UTH Children's               | UTH Children        | IS            |                                |           |                 |                 | Test Result   | : Positive (Patie<br>dicates HIV po | ent's ART record in<br>ositivity) |
| VMMC Service        |   | ,                                 | Hospital                     | Hospital Adn        | nin           |                                |           |                 |                 | НІ  Туре      | :                                   |                                   |
| Referrals           |   |                                   |                              |                     |               | Show 5                         | <b>∨</b>  | < 1 2           | 3 > +           |               |                                     |                                   |
| Covax               |   |                                   |                              |                     |               |                                |           |                 |                 | 📋 Diagnosis   |                                     | Preview >                         |
| 🔆 Covid             |   |                                   |                              |                     |               |                                |           |                 |                 | NTG           | :                                   |                                   |
| 🖙 Birth Record      |   |                                   |                              |                     |               |                                |           |                 |                 | ICD 11        | : Intestinal obst<br>n, unspecified | ruction of newbor                 |
| 🐻 Death Record      |   |                                   |                              |                     |               |                                |           |                 |                 |               |                                     |                                   |
| •                   |   |                                   |                              |                     |               |                                |           |                 |                 | 🔶 🗲 Treatment | t Plan                              | Preview >                         |

## PRESCRIPTION

Ben will then proceed to select the appropriate drugs accordingly. In this case, the client came for an ART appointment and hence, ben will click on the, 'ARVs & ATT drugs.

| Pharmacy Prescri  | ption   |                  |          |                        |              |
|-------------------|---------|------------------|----------|------------------------|--------------|
|                   | Sear    | ch & Add Mee     | dication |                        |              |
| Clinical Guidance |         |                  |          |                        | ~            |
| General Drug      | gs      | ARVs & ATT dru   | ıgs      | Custom dru             | ugs          |
| Drug Type         | Drug Re | egimen           |          | Drugs                  |              |
| Select            | ✓S€     | elect            | ~        | Select                 | ~            |
| Special Drug *    | Dosage  | • *              |          | Item Per Dose *        |              |
|                   | Enter   | Dosage           |          | 0                      |              |
| Frequency *       | Time Pe | er (Time Unit) * |          | Frequency Unit (If not | Time unit) * |
| Enter Frequency   | Se      | elect            | ~        | Select                 | ~            |
| Duration *        | Duratio | on Unit          |          | Route *                |              |
| Enter Duration    | Se      | elect            | ~        | Select                 | ~            |
| Start Date *      | End Da  | te *             |          | Quantity               |              |
| 08-07-2024        | dd-n    | nm-vvvv          |          | Enter Quantity         |              |

## PRESCRIPTION

Ben will now proceed to enter the prescription details in all the required fields. After which Ben will add the prescription to the cart, by clicking on the. 'Add to Cart' icon.

After Ben adds to cart, a pop-up summary of the prescription will appear as can be seen on the picture. Ben will then click on, 'save'.

| Pharmacy Prescription |                                  |                                       | ×                                                                                          |
|-----------------------|----------------------------------|---------------------------------------|--------------------------------------------------------------------------------------------|
| Drug Type ARVs        | Drug Regimen<br>Adult First Line | Drugs<br>TDF+3TC+DTG (300 + 300 + 5 🗸 | Dosage : 300 + 300 + 50<br>Item Per Dosage : 1<br>Duration : 14<br>Start Date : 8-Jul-2024 |
| Special Drug *        | Dosage *                         | Item Per Dose *                       | Comment :                                                                                  |
|                       | Enter Dosage                     | Enter Item Per Dose                   |                                                                                            |
| Frequency *           | Time Per (Time Unit) *           | Frequency Unit (If not Time unit) *   | Close Save                                                                                 |
| Enter Frequency       | Select v                         | Select V                              |                                                                                            |
| Duration *            | Duration Unit                    | Route *                               |                                                                                            |
| Enter Duration        | Select v                         | Select 🗸                              |                                                                                            |
| Start Date *          | End Date *                       | Quantity                              |                                                                                            |
| 08-07-2024            | dd-mm-yyyy                       | Enter Quantity                        |                                                                                            |
| Is Passer By          |                                  |                                       |                                                                                            |
| No 🗸                  |                                  |                                       |                                                                                            |
| Comments              |                                  |                                       |                                                                                            |
| Enter Comments        | li li                            | + Add to Cart                         |                                                                                            |

#### **STEP 5-ELMIS**

On the prescriptions page, Ben can check if the prescription has integrated or synced with eLMIS, indicated by a "yes" or "no."

Note: Pharmacy personnel will then proceed to dispense the ART drugs in eLMIS.A successful interaction will post a dispensed record in Smart CarePro, under the dispensations section.

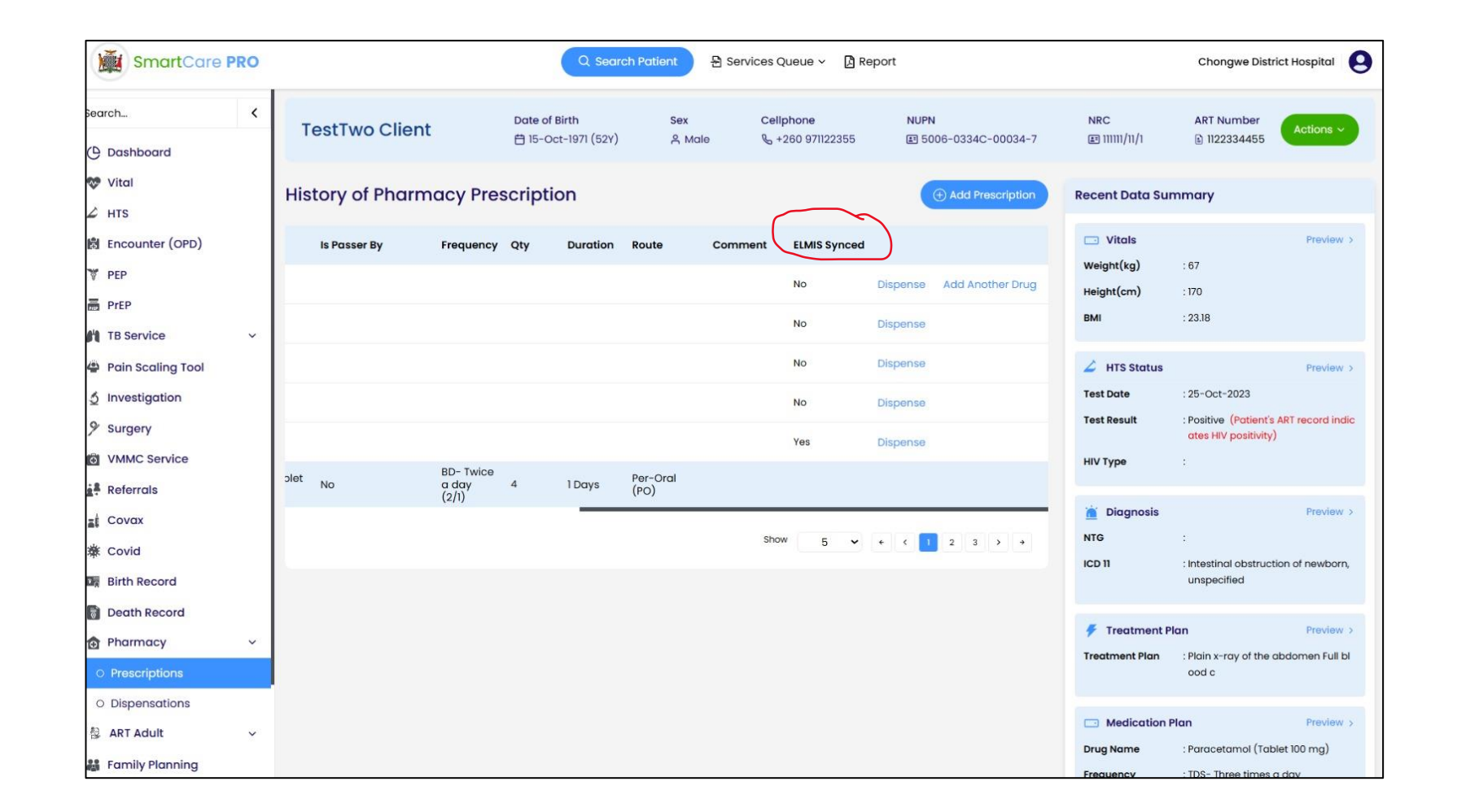

#### CONCLUSION.

In this job aid module, Ben has guided us through the process of searching for a client, making a prescription, and integrating with eLMIS using Smart CarePro, thereby facilitating seamless electronic data exchange.